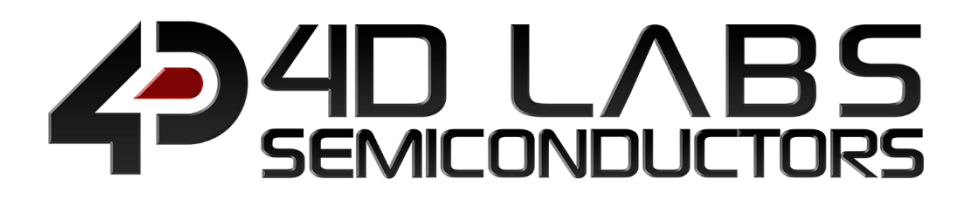

# Workshop4 Integrated Development Environment

# Pixxi Custom Display Configuration User Manual

Document Revision: 1.0 Document Date: 27<sup>th</sup> March 2020

www.4dlabs.com.au

## **Table of Content**

| 1. Pixxi Custom Display Configuration Introduction3        |
|------------------------------------------------------------|
| 2. Getting Started4                                        |
| 3. Display Definition Selection5                           |
| 4. New Display Definition6                                 |
| 5. Edit Display Definition7                                |
| 6. 4DGL Code Configuration8                                |
| 6.1. Display Constants8                                    |
| 6.2. Command Tables8                                       |
| 6.2.1 Display Initialization9                              |
| 6.2.2 Display On Table9                                    |
| 6.2.3 Display Off Table9                                   |
| 6.2.4 GRAM State Machine9                                  |
| 7. Display Definition Properties12                         |
| 7.1. Display Definition Details12                          |
| 7.2. Processor Setup12                                     |
| 7.3. Display Resolution13                                  |
| 7.4. Display Orientation Settings13                        |
| 7.5. Graphics Settings14                                   |
| 7.6. SPI Interface Settings14                              |
| 7.7. Touch Detection Settings15                            |
| 8. Display Definition Setup Guide16                        |
| 8.1. Start a New Display Definition16                      |
| 8.2. Prepare the Display Constants16                       |
| 8.3. Write the Command Tables17                            |
| 8.4. Set the Display Definition Properties19               |
| 8.5. Save the Display Definition19                         |
| 9. Application20                                           |
| 10. Test Programs22                                        |
| 11. Resistive Touch Calibration24                          |
| 12. Revision History25                                     |
| 13. Legal Notice                                           |
| 13.1. Proprietary Information26                            |
| 13.2. Disclaimer of Warranties & Limitation of Liability26 |
| 14. Contact Information26                                  |

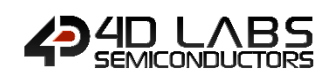

### **1. Pixxi Custom Display Configuration Introduction**

This manual describes the details for configuring the PIXXI-28 and PIXXI-44 processors to interface with any custom display through the 4D Labs Project available only in Workshop4.

The 4D Labs Project Editor allows users to configure the Pixxi processors to interface with virtually any available display driver. The 4D Labs Project Editor does this by writing Display Definitions for the Pixxi processor. The generated display definitions are directly compatible for use in any projects using the same Environments as any other traditional 4D Systems Display.

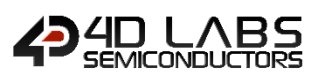

#### 2. Getting Started

Open Workshop4 by clicking this icon:

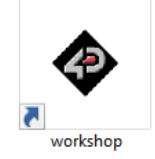

By default, Workshop4 will open and display the **Recent** page:

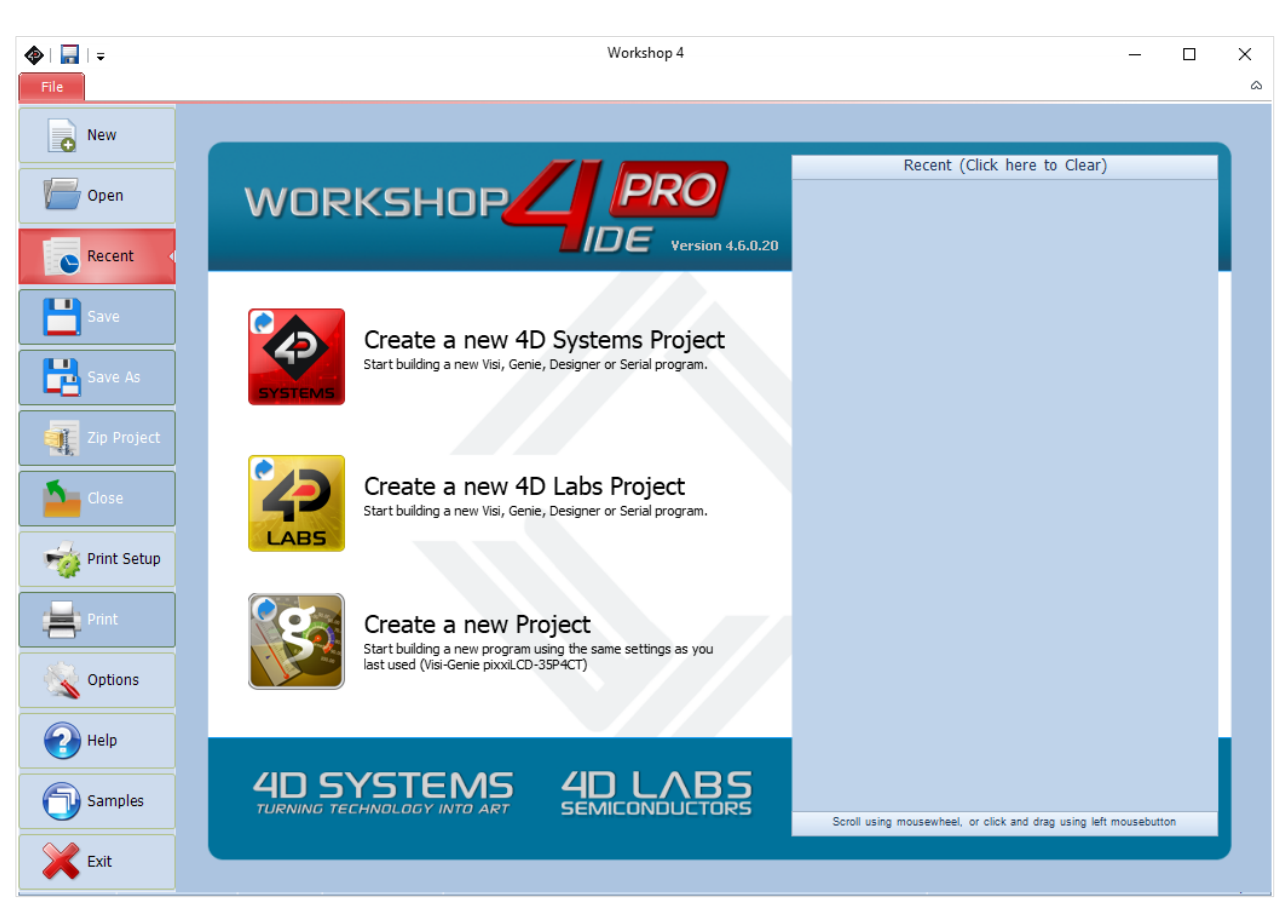

To start the custom Display Definition click the Create a new 4D Labs Project button:

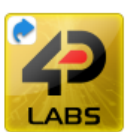

Create a new 4D Labs Project Start building a new Visi, Genie, Designer or Serial program.

#### 3. Display Definition Selection

The main window will be updated for creating or modifying the Display Definitions. Shown in the main window are the recent Display Definitions.

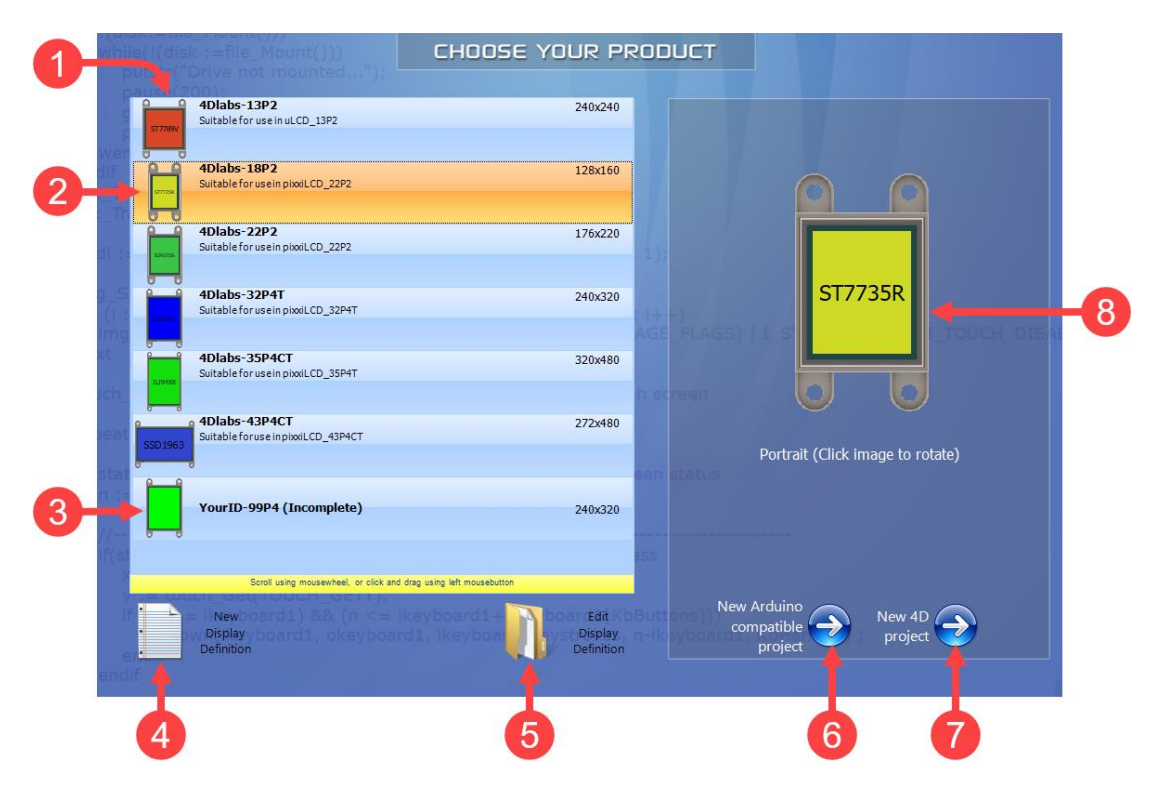

- 1. Display Definitions List
- 2. Display Definition
- 3. Incomplete Display Definition
- 4. New Display Definition
- 5. Edit Display Definition
- 6. New Arduino compatible project
- 7. New 4D project
- 8. Device Preview

#### **Display Definitions List**

List of all the recent and template display definitions available for modification

#### **Display Definition**

This contains the contents for operating the display driver

#### Incomplete Display Definition

Display Definitions saved with errors or incomplete entries will be marked as incomplete

#### **New Display Definition**

This button will proceed to the workspace where a new Display Definition will be created

#### **Edit Display Definition**

This button will proceed to the workspace once a Display Definition is selected from the Display Definition List

#### New Arduino compatible project

This button will proceed to Workshop4 environment selection to create project using the selected Display Definition

#### New 4D project

This button will proceed to Workshop4 environment selection to create project using the selected Display Definition

#### **Device Preview**

This shows the preview of the device, clicking this image would change the display orientation for the projects

#### 4. New Display Definition

The workspace for creating new Display definition will show the initial template on the 4DGL Code Configuration. The user will need to fill the required 4DGL configuration and properties in order to deploy a display definition. Once the project is free of errors and saved, the Display Definition files with extension ".4DdisplayDef" and ".inc" are generated. All display definitions are saved to C:\Users\Public\Documents\4D Labs\Display Definitions. The display definitions can only be deleted manually on the same directory.

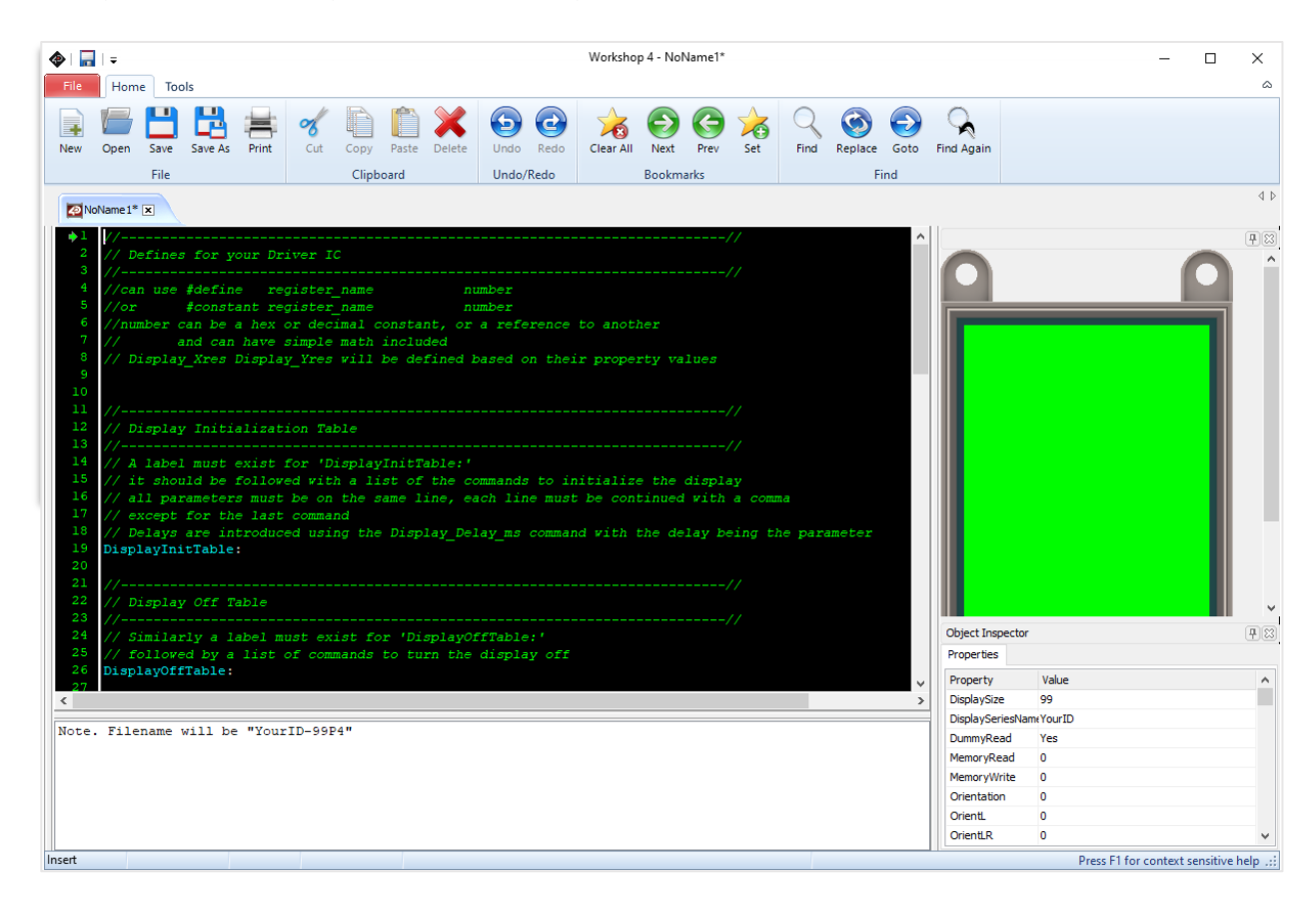

The display name of the Display Definition is generated based on the Display Definition Properties entry with the format shown below.

#### [DisplaySeriesName]-[DisplaySize][Processor][Touch]

[DisplaySeriesName] - defined in the property DisplaySeriesName

[DisplaySize] - defined in the property DisplaySize

[Processor] - selected 4D Graphics Processor

- **P2** PIXXI-28
- **P4** PIXXI-44

[Touch] – selected touch interface type

T - Resistive Touch

CT – Capacitive Touch

#### 5. Edit Display Definition

The workspace will open the selected Display Definition file. Modifications on the properties and 4DGL code configuration can then be carried out on the Display Definition. Once the project is saved free of errors, the Display Definition files with extension ".4DdisplayDef" and ".inc" are saved to C:\Users\Public\Documents\4D Labs\Display Definitions. The display definitions can only be deleted manually on the same directory.

**Note:** The Workshop4 Display Definition templates cannot be modified directly, rather it can only be saved as a new display definition by changing the display series name.

| <b>@</b>         | <del>-</del>                            | Test                                   |                            |                      |                        |          |         | Works | hop 4 - 4D      | labs-43P4     | ют   |         |      |         |            |                          | _                                                                                                    |           | ×          |
|------------------|-----------------------------------------|----------------------------------------|----------------------------|----------------------|------------------------|----------|---------|-------|-----------------|---------------|------|---------|------|---------|------------|--------------------------|----------------------------------------------------------------------------------------------------|-----------|------------|
| New              | Open S                                  | ave Save As                            | Print                      | or Cut               | Copy Past              | Delete   | Undo    | Redo  | Clear All       | Next<br>Rockm | Prev | Set Set | Find | Replace | Goto       | Find Agai                | n                                                                                                    |           | 23         |
|                  | File Clipboard Undo/kedo Bookmanks Find |                                        |                            |                      |                        |          |         |       |                 |               |      |         |      |         |            |                          |                                                                                                    |           |            |
| 4                | Dlabs-43P4C1                            | ×                                      |                            |                      |                        |          |         |       |                 |               |      |         |      | - 112   |            |                          |                                                                                                    |           |            |
| 2<br>3<br>4<br>5 | // SSD.<br>//<br>// The:<br>// 4DG:     | 1963 Drive<br>se defines<br>L '#consta | r Regis<br>will h<br>nt's. | ster de:<br>be incl: | finitions<br>uded in y | our prog | ıram ar |       | be <b>'</b> #de | fine's        |      |         |      | Î       |            |                          |                                                                                                    |           | <i>₽</i> ≈ |
| 7                | #define                                 | •                                      | SSDI                       | 1963_NO              | ?                      |          |         | 0x00  | )               |               |      |         |      |         |            |                          |                                                                                                    |           |            |
| 8                | #define                                 | 2                                      | SSDI                       | 1963_50              | T_RESET                |          |         |       |                 |               |      |         |      |         |            |                          |                                                                                                    |           |            |
| 9                | #define                                 | 2                                      | SSD1                       | 1963_GE              | POWER_M                | ODE      |         |       |                 |               |      |         |      |         |            |                          |                                                                                                    |           |            |
| 10               | #define                                 | 2                                      | SSDI                       | 1963_GE              | _ADDRESS               | MODE     |         | 0x0E  |                 |               |      |         |      |         |            |                          |                                                                                                    |           |            |
| 11               | #define                                 | 2                                      | SSDI                       | 1963 GE              | DISPLAY                | MODE     | mile    | 0x01  |                 |               |      |         |      |         |            |                          |                                                                                                    |           |            |
| 12               | #derine                                 |                                        | 5501                       | 1963_GE.             | L ILAK LE              | FECT_STA | 1105    | Ow16  |                 |               |      |         |      |         |            |                          |                                                                                                    |           |            |
| 14               | #define                                 | -                                      | 2201                       | 1963 EN              | T STEED                | MODE     |         | 0x10  |                 |               |      |         |      |         |            |                          |                                                                                                    |           |            |
| 1.5              | define SSDJ962 BNTER PARTIAL MODE 0x12  |                                        |                            |                      |                        |          |         |       |                 |               |      |         |      |         |            |                          |                                                                                                    |           |            |
| 16               | define SSD196 ENTER NORAL MODE 0x13     |                                        |                            |                      |                        |          |         |       |                 |               |      |         |      |         |            |                          |                                                                                                    |           |            |
| 17               | define SSD1965_EXTER_NORME_NODE 0X13    |                                        |                            |                      |                        |          |         |       |                 |               |      |         |      |         |            |                          |                                                                                                    |           |            |
| 18               | define SSD1965_NTFE_INVET_MODE 0221     |                                        |                            |                      |                        | Ň        |         |       |                 |               |      |         |      |         |            |                          |                                                                                                    |           |            |
| 19               | #define                                 | 2                                      | SSD1                       | 1963 SE              | GAMMA C                | URVE     |         | 0x26  |                 |               |      |         |      |         | <          |                          |                                                                                                    |           |            |
| 20               | #define                                 | 2                                      | SSD1                       | 1963 SE              | DISPLAY                | OFF      |         |       |                 |               |      |         |      |         | Object Ins | pector                   |                                                                                                    |           | 78         |
| 21               | #define                                 |                                        | SSD1                       | 1963 SE              | DISPLAY                | ON       |         |       |                 |               |      |         |      |         | Properties | 5                        |                                                                                                    |           |            |
| 22               | #define                                 | 2                                      | SSDI                       | 1963_SE              | COLUMN                 | ADDRESS  |         |       |                 |               |      |         |      |         | Property   | V                        | alue                                                                                                    |           |            |
| 23               | #define                                 | 2                                      | SSD1                       | 1963_SE              | PAGE_AL                | DRESS    |         |       |                 |               |      |         |      |         | DisplaySi  | v.<br>45                 | , international states and the states of the states of the |           | -          |
| 24               | #define                                 | 2                                      | SSD1                       | 1963_WR              | ITE_MEMOR              | Y_START  |         |       |                 |               |      |         |      |         | Displayou  | de Tu                    | ,<br>N-h-                                                                                                    |           | - 11       |
| 25               | #define                                 | 2                                      | SSD1                       | 1963_RE              | AD_MEMORY              | START    |         |       |                 |               |      |         |      | ~       | Displayse  | riesivame <del>n</del> u | lidus                                                                                                    |           |            |
| <                |                                         |                                        |                            |                      |                        |          |         |       |                 |               |      |         |      | >       | Dummyka    |                          |                                                                                                    |           |            |
|                  |                                         |                                        |                            |                      |                        |          |         |       |                 |               |      |         |      |         | MemoryR    | ead SS                   | D1963_READ_MEMORY_S                                                                                                    | IARI      |            |
|                  |                                         |                                        |                            |                      |                        |          |         |       |                 |               |      |         |      |         | MemoryV    | vrite SS                 | U 1963_WRITE_MEMORY_                                                                                                    | START     |            |
|                  |                                         |                                        |                            |                      |                        |          |         |       |                 |               |      |         |      |         | Orientatio | on SS                    | D1963_SET_ADDRESS_MC                                                                                                    | DE        |            |
|                  |                                         |                                        |                            |                      |                        |          |         |       |                 |               |      |         |      |         | OrientL    | 0>                       | :00                                                                                                    |           |            |
|                  |                                         |                                        |                            |                      |                        |          |         |       |                 |               |      |         |      |         | OrientLR   | 0>                       | :C0                                                                                                    |           |            |
|                  |                                         |                                        |                            |                      |                        |          |         |       |                 |               |      |         |      |         | OrientP    | 0>                       | :60                                                                                                    |           |            |
|                  |                                         |                                        |                            |                      |                        |          |         |       |                 |               |      |         |      |         | OrientPR   | 0>                       | :A0                                                                                                    |           | ~          |
| Incert           |                                         |                                        |                            |                      |                        |          |         |       |                 |               |      |         |      | 114     |            |                          | Dross E1 for contaxi                                                                                                    | consitivo | halp i     |
| moent            |                                         |                                        |                            |                      |                        |          |         |       |                 |               |      |         |      |         |            |                          | Press Fillior context                                                                                                    | sensitive | neih '     |

#### 6. 4DGL Code Configuration

The display constants, initialization, off-sequence, on-sequence and GRAM state machine table contains the key elements in making the display definition function. The definitions, initialization procedure and GRAM access method, should be completed using the display driver manufacturer's datasheet as reference.

| ⇒1 | ////                                                                                           |
|----|------------------------------------------------------------------------------------------------|
|    | // Defines for your Driver IC                                                                  |
|    | ////                                                                                           |
|    | //can use #define register name number                                                         |
|    | //or #constant register name number                                                            |
|    | //number can be a hex or decimal constant, or a reference to another                           |
|    | // and can have simple math included                                                           |
|    | // Display Xres Display Yres will be defined based on their property values                    |
|    |                                                                                                |
|    |                                                                                                |
| 11 | ////                                                                                           |
| 12 | // Display Initialization Table                                                                |
| 13 | ////                                                                                           |
|    | // A label must exist for 'DisplayInitTable:'                                                  |
|    | // it should be followed with a list of the commands to initialize the display                 |
|    | // all parameters must be on the same line, each line must be continued with a comma           |
| 17 | // except for the last command                                                                 |
|    | // Delays are introduced using the Display Delay ms command with the delay being the parameter |
|    | DisplayInitTable:                                                                              |
|    |                                                                                                |
| 21 | ////                                                                                           |
|    | // Display Off Table                                                                           |
|    | ////                                                                                           |
| 24 | // Similarly a label must exist for 'DisplayOffTable:'                                         |
|    | // followed by a list of commands to turn the display off                                      |
|    | DisplayOffTable:                                                                               |
| 27 |                                                                                                |

#### 6.1. Display Constants

The register addresses and constants are defined in this section for use in the command tables and properties of the display definition project.

| #define   | SSD1963 | NOP |          | 02 | x00 |  |
|-----------|---------|-----|----------|----|-----|--|
| #constant | SSD1963 | PDI | 16BIT565 | 3  |     |  |

#### 6.2. Command Tables

The command tables are utilized by Workshop4 to initialize and operate the displays. Each table follows the format as shown.

```
[Label]:
[Command], [Parameter 1], ..., [Parameter N],
...
[Command], [Parameter 1], ..., [Parameter N],
[Command], [Parameter 1], ..., [Parameter N]
```

The table is composed of a table type label and a set of command lines. A command line comprising of one or more items separated by commas will occupy a single row in the table. The first item in a command line is a display driver command which can be found in the display driver datasheet. The command can then be followed by its required parameter values as prescribed in the display driver datasheet. Each command line should be terminated by a comma, except for the last line before the next table.

**Note:** In order to introduce a delay in the program when required, a command line containing the special command "Display\_Delay\_ms" followed by its delay parameter in milliseconds can be used. For example, to introduce a 1 ms delay the following command line should be inserted: Display\_Delay\_ms, 1

#### 6.2.1 Display Initialization

This table contains list of command lines for initializing the display at startup. This table is labelled "DisplayInitTable".

```
DisplayInitTable:

SSD1963_SET_PLL_MN, 0x23, 0x02, 0x54,

SSD1963_SET_PLL, 0x01,

Display_Delay_ms, 1,

SSD1963_SET_PLL, 0x03,

SSD1963_SOFT_RESET
```

#### 6.2.2 Display On Table

This table contains list of command lines for turning the display on. This table is labelled "DisplayOnTable".

```
DisplayOnTable:
SSD1963 SET DISPLAY ON
```

#### 6.2.3 Display Off Table

This table contains list of command lines for turning the display off. This table is labelled "DisplayOffTable".

DisplayOffTable: SSD1963\_SET\_DISPLAY\_OFF

#### 6.2.4 GRAM State Machine

This table contains list of command lines for setting up GRAM access of the display driver. This table is labelled **"GRAMStateMachine"**. The table can be composed using the combination of the following GRAM Access command lines and GRAM Address variables.

#### **GRAM Access Command Lines**

The following command line is used when a register address or constant is required to be sent as Display Command.

GRAM\_CONTROL\_CONSTANT, [Constant],

The following command line is used when a GRAM address variable is required to be sent as Display Data.

GRAM DATA VAR, [Variable],

The following command line can be used in some special case, where a constant is required to be sent as Display Data.

GRAM DATA CONSTANT, [Constant],

The following command line can be used in some special case, where a GRAM address variable is required to be sent as Display Command.

GRAM\_CONTROL\_VAR, [Variable],

The GRAM state machine is ended by using the following command line.

GRAM\_EXIT

#### **GRAM Address Variables**

Most display drivers will require memory addresses to define an access/draw area inside the display area. The Pixxi processor provides the following system variables that can be used in the GRAM State Machine for this. The address values of the system variables are relative to the display orientation as shown in the image below.

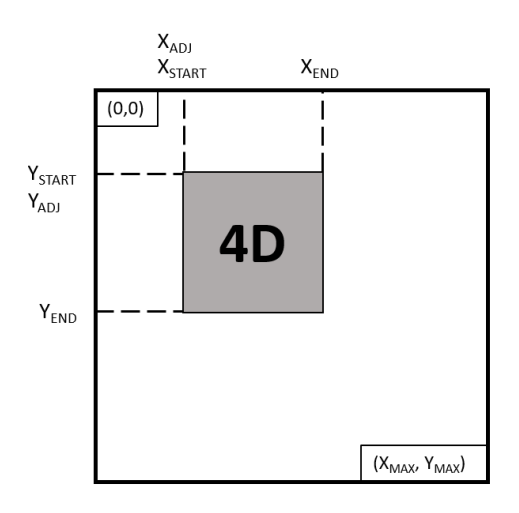

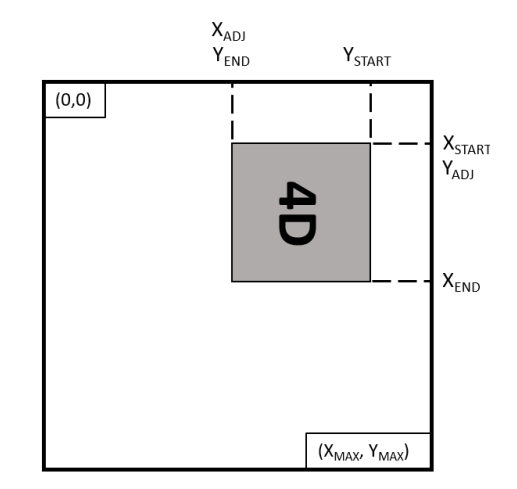

Native Orientation

Rotated 90°

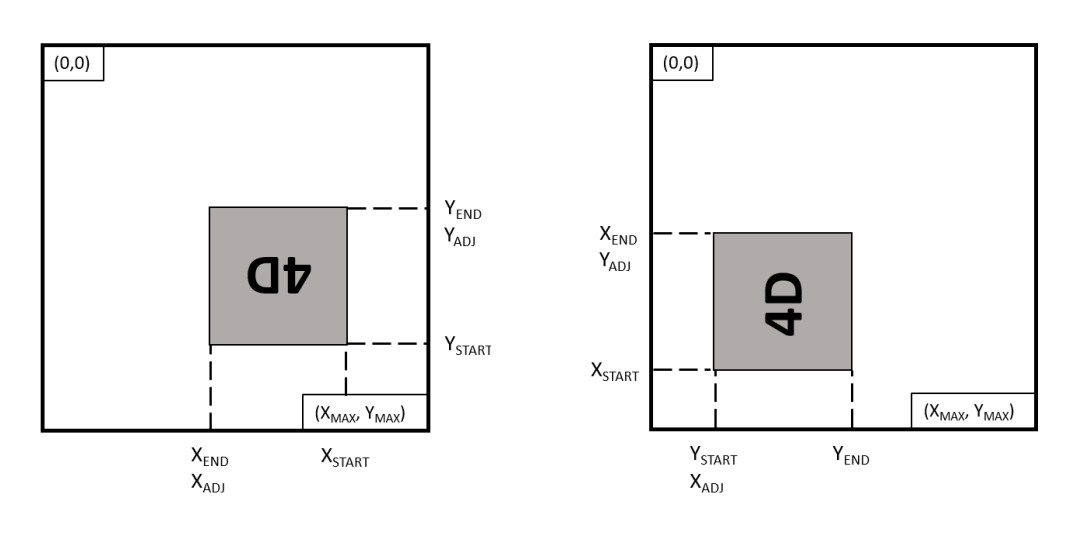

Rotated 180°

Rotated 270°

| Address Variables | Description                                              |
|-------------------|----------------------------------------------------------|
| VAR_X_START       | Horizontal start address word (X <sub>START</sub> )      |
| VAR_X_START_HI    | Horizontal start address high byte (X <sub>START</sub> ) |
| VAR_X_START_LO    | Horizontal start address low byte (X <sub>START</sub> )  |
| VAR_X_END         | Horizontal end address word (X <sub>END</sub> )          |
| VAR_X_END_HI      | Horizontal end address high byte (X <sub>END</sub> )     |
| VAR_X_END_LO      | Horizontal end address low byte (X <sub>END</sub> )      |
| VAR_Y_START       | Vertical start address word (Y <sub>START</sub> )        |

| Address Variables | Description                                                         |
|-------------------|---------------------------------------------------------------------|
| VAR_Y_START_HI    | Vertical start address high byte (Y <sub>START</sub> )              |
| VAR_Y_START_LO    | Vertical start address low byte (Y <sub>START</sub> )               |
| VAR_Y_END         | Vertical end address word (Y <sub>END</sub> )                       |
| VAR_Y_END_HI      | Vertical end address high byte (Y <sub>END</sub> )                  |
| VAR_Y_END_LO      | Vertical end address low byte (Y <sub>END</sub> )                   |
| VAR_X_START_END   | Combined Horizontal addresses (Start in high byte, End in low byte) |
| VAR_X_END_START   | Combined Horizontal addresses (End in high byte, Start in low byte) |
| VAR_Y_START_END   | Combined Vertical addresses (Start in high byte, End in low byte)   |
| VAR_Y_END_START   | Combined Vertical addresses (End in high byte, Start in low byte)   |
| VAR_X_START_ADJ   | Adjusted horizontal start address (X <sub>ADJ</sub> )               |
| VAR_Y_START_ADJ   | Adjusted vertical start address (Y <sub>ADJ</sub> )                 |
| VAR_WIDTH         | Access/Draw window width word                                       |
| VAR_WIDTH_HI      | Access/Draw window width high byte                                  |
| VAR_WIDTH_LO      | Access/Draw window width low byte                                   |
| VAR_HEIGHT        | Access/Draw window height word                                      |
| VAR_HEIGHT_HI     | Access/Draw window height high byte                                 |
| VAR_HEIGHT_LO     | Access/Draw window height low byte                                  |

The example below shows a display driver GRAM state machine table.

| GRAMStateMachine:                                                 |                                                             |
|-------------------------------------------------------------------|-------------------------------------------------------------|
| <pre>// set x address GRAM_CONTROL_CONSTANT, GRAM_DATA_VAR,</pre> | ILI9225G_HORIZONTAL_RAM_ADDRESS_POSITION_STA,               |
|                                                                   | ······                                                      |
| GRAM_CONTROL_CONSTANT,<br>GRAM_DATA_VAR,                          | ILI9225G_HORIZONTAL_RAM_ADDRESS_POSITION_END,<br>VAR_X_END, |
| <pre>// Set y address GRAM_CONTROL_CONSTANT, GRAM_DATA_VAR,</pre> | ILI9225G_VERTICAL_RAM_ADDRESS_POSITION_STA,<br>VAR_Y_START, |
| GRAM_CONTROL_CONSTANT,<br>GRAM_DATA_VAR,                          | ILI9225G_VERTICAL_RAM_ADDRESS_POSITION_END, VAR_Y_END,      |
| GRAM_CONTROL_CONSTANT,<br>GRAM_DATA_VAR,                          | ILI9225G_RAM_ADDRESS_SET_H,<br>VAR_X_START_ADJ,             |
| GRAM_CONTROL_CONSTANT,<br>GRAM_DATA_VAR,                          | ILI9225G_RAM_ADDRESS_SET_V,<br>VAR_Y_START_ADJ,             |
| GRAM EXIT                                                         |                                                             |

#### 7. Display Definition Properties

The properties bar contains the fixed settings of the Display Definition. The properties can utilize and access the constants listed on the Display Constants in the 4DGL Code Configuration through its dropdown list.

#### 7.1. Display Definition Details

The following properties are used to modify the display identification in the Display Definition List. This will become part of the Display Definition name.

| Property          | Value  |
|-------------------|--------|
| DisplaySize       | 99     |
| DisplaySeriesName | YourID |

| Option            | Description                                                       |
|-------------------|-------------------------------------------------------------------|
| DisplaySize       | Value for display size identification (e.g. 43 for 4.3" diagonal) |
| DisplaySeriesName | Series name for the display                                       |

The following properties are used to modify the aesthetics of the Device Preview in the Display Definition selection window.

| Property          | Value |
|-------------------|-------|
| VisualDescription |       |
| VisualScreenColor | LIME  |
| VisualTextOverlay |       |

| Option            | Description                                            |
|-------------------|--------------------------------------------------------|
| VisualDescription | Description on the 'Choose your product' screen image  |
| VisualScreenColor | Screen Color on the 'Choose your product' screen image |
| VisualTextOverlay | Text Overlay on the 'Choose your product' screen image |

#### 7.2. Processor Setup

This is used for selecting the graphics processor to be used.

| Property  | Value    |
|-----------|----------|
| Processor | Pixxi-44 |

| Option    | Description                                           |
|-----------|-------------------------------------------------------|
| Processor | 4D Labs grahics processor type (PIXXI-28 or PIXXI-44) |

#### 7.3. Display Resolution

The display X and Y resolution is set in reference to its native orientation.

| Property | Value |
|----------|-------|
| Xoffset  | 0     |
| Xres     | 240   |
| Yoffset  | 0     |
| Yres     | 320   |

| Option  | Description                                                                    |
|---------|--------------------------------------------------------------------------------|
| Xoffset | X offset for displays having an offset in their native orientation             |
| Xres    | X resolution of display in its native orientation (when top left is pixel 0,0) |
| Yoffset | Y offset for displays having an offset in their native orientation             |
| Yres    | Y resolution of display in its native orientation (when top left is pixel 0,0) |

#### 7.4. Display Orientation Settings

The following properties are for setting up the display driver draw orientation. The orientation opcodes can be determined through the display driver datasheet.

| Property    | Value |
|-------------|-------|
| Orientation | 0     |
| OrientL     | 0     |
| OrientLR    | 0     |
| OrientP     | 0     |
| OrientPR    | 0     |

| Property    | Setting                                          |  |
|-------------|--------------------------------------------------|--|
| Orientation | Register address for setting display orientation |  |
| OrientL     | Display driver Landscape opcode                  |  |
| OrientLR    | Display driver Landscape-Reversed opcode         |  |
| OrientP     | Display driver Portrait opcode                   |  |
| OrientPR    | Display driver Portrait-Reversed opcode          |  |

The following properties are for changing the X and Y location in the display driver.

| Property   | Value |
|------------|-------|
| PmmCFlipXY | Yes   |
| PmmCSwapXY | Yes   |

| Property   | Setting                                                      |  |
|------------|--------------------------------------------------------------|--|
| PmmCFlipXY | Flip X and Y when display orientation is rotated             |  |
| PmmCSwapXY | Swap X and Y when display orientation is swapped or reversed |  |

#### 7.5. Graphics Settings

The following properties are used for setting up command opcodes for starting display driver graphics memory read or write operation.

| Property    | Value |
|-------------|-------|
| MemoryRead  | 0     |
| MemoryWrite | 0     |

| Property    | Setting                                                  |  |
|-------------|----------------------------------------------------------|--|
| MemoryRead  | Setup display driver graphics memory for read operation  |  |
| MemoryWrite | Setup display driver graphics memory for write operation |  |

The format of the pixel data read from the display driver can be specified in here.

| Property        | Value |
|-----------------|-------|
| DummyRead       | Yes   |
| ReadPixelFormat | 565   |
| ReadPixelOrder  | RGB   |

| Property        | Setting                                                            |  |
|-----------------|--------------------------------------------------------------------|--|
| DummyRead       | Enable when a dummy read is required to read GRAM                  |  |
| ReadPixelFormat | Select pixel read format (separate RGB or 666; or single word 565) |  |
| ReadPixelOrder  | Select pixel read order (RGB or BGR)                               |  |

#### 7.6. SPI Interface Settings

The following properties are for the SPI-based display driver interface settings applicable only for Pixxi-28 processors.

| Property       | Value |
|----------------|-------|
| SpiReadExitCmd | Yes   |
| SpiReadFast    | Yes   |
| SpiRegister 16 | No    |
| SpiWriteFast   | Yes   |

| Property       | Setting                                                               |
|----------------|-----------------------------------------------------------------------|
| SpiReadExitCmd | Enable use of exit command (0x66) to exit GRAM reading                |
| SpiReadFast    | Enable high SPI read speed (Low Speed: ~23 MHz; High Speed: ~35 MHz)  |
| SpiRegister16  | In SPI mode, Use 16-bit SPI for register data writes                  |
| SpiWriteFast   | Enable high SPI write speed (Low Speed: ~23 MHz; High Speed: ~35 MHz) |

#### 7.7. Touch Detection Settings

The following settings are for setting up touch detection. There are four available touch detection system for the Pixxi processor.

| Prope | erty | Value  |
|-------|------|--------|
| Toud  | h    | (None) |

| Setting          | Meaning                                                                         |
|------------------|---------------------------------------------------------------------------------|
| FocalTech        | For capacitive touch displays using FocalTech chip (FT5x06, FT6x36, etc.)       |
| Internal         | Enables internal touch interface for small resistive displays (3.5" or smaller) |
| (None)           | No touch interface                                                              |
| 4DL763 (XPT7603) | For resistive touch display using touch controller chip (4DL-763 or XPT7603)    |

**Note:** For smaller displays, resistive touch can be handled internally. For displays above 3.5" an external resistive touch chip (4DL-763 or XPT7603) must be used, this is because the noise picked up by the larger touch panel areas requires a dedicated chip for noise isolation.

Touch calibration values can be set manually for Internal and Resistive touch. These values can be fine-tuned by running a touch calibration utility. The touch calibration utility cannot update the values internally during runtime, hence the need for manual input of the calibration values.

| Property     | Value |
|--------------|-------|
| TouchCalMaxX | 0x2DC |
| TouchCalMinX | 0xB3  |
| TouchCalMaxY | 0x30F |
| TouchCalMinY | 0x81  |

| Property     | Setting                                       |
|--------------|-----------------------------------------------|
| TouchCalMaxX | Initial Touch Calibration value for X Maximum |
| TouchCalMinX | Initial Touch Calibration value for X Minimum |
| TouchCalMaxY | Initial Touch Calibration value for Y Maximum |
| TouchCalMinY | Initial Touch Calibration value for Y Minimum |

The touch direction of the touch panel can be flipped or swapped through these settings.

| Property    | Value |
|-------------|-------|
| TouchFlipX  | No    |
| TouchFlipY  | No    |
| TouchSwapXY | No    |

| Property    | Setting                                                            |
|-------------|--------------------------------------------------------------------|
| TouchFlipX  | Flip horizontal touch direction                                    |
| TouchFlipY  | Flip vertical touch direction                                      |
| TouchSwapXY | Swap X and Y touch coordinates (Not applicable for Internal Touch) |

**Note:** If the values are flipped, the touch calibration utility may not be usable, so it is best to ensure that the hardware is correct.

#### 8. Display Definition Setup Guide

This section presents a walkthrough on the process of creating a Display Definition. Users can also check the working Display Definitions available in the 4D Labs Project of Workshop4 for additional reference.

#### 8.1. Start a New Display Definition

The Pixxi Display Definition is started by opening a new Display Definition by clicking the New Display Definition button in the Display Definition Selection window of the 4D Labs Project. This will create and open a new template for user to begin with for their Display Definition.

| ▲ □ =                                         |                                                                                                    |                                                                                                 | Workshop 4 - NoName1*                                                                                                    |                    |                                           | - п х       |
|-----------------------------------------------|----------------------------------------------------------------------------------------------------|-------------------------------------------------------------------------------------------------|----------------------------------------------------------------------------------------------------|--------------------|-------------------------------------------|-------------|
| File Home Tools                               |                                                                                                    |                                                                                                 |                                                                                                    |                    |                                           | <u>م</u>    |
| New Open Save Save As Print                   | Cut Copy Paste Delete                                                                                                    | Undo Redo                                                                                       | Clear All Next Prev Set                                                                                                    | Find Replace Goto  | Find Again                                |             |
|                                               | Cilpboard                                                                                                    | ondo/itedo                                                                                      | bookmans                                                                                                    | Tind               |                                           | 4 Þ         |
| NoName1* X                                    |                                                                                                    |                                                                                                 |                                                                                                    |                    |                                           |             |
| <pre>2 // Defines for your Dr.<br/>3 //</pre> | Iver IC<br>pister_name ni<br>pister_name ni<br>or decimal constant, or<br>rimple math included<br>y Yres will be defined h<br>tion Table<br>for "DisplayInitTables'<br>ed with a list of the cc<br>be on the same line, et<br>command<br>ed using the Display_Pe; | mber<br>mber<br>a reference<br>vased on thei<br>vammands to in<br>tch line must<br>ay_ms comman | to another<br>ir property values<br>//<br>hitialize the display<br>be continued with a comp<br>d with the delay being the<br>// | sa<br>he parameter |                                           |             |
| 23 //<br>24 // Similarly a label mu           | ust exist for 'Display01                                                                                                    | fTable:'                                                                                        |                                                                                                    |                    | Object Inspector                          | <b>#</b> 13 |
| 25 // followed by a list of                   |                                                                                                    |                                                                                                 |                                                                                                    |                    | Properties                                |             |
| 27 bisplayofflabre.                           |                                                                                                    |                                                                                                 |                                                                                                    | ~                  | Property Value                            | ^           |
| 2                                             |                                                                                                    |                                                                                                 |                                                                                                    | >                  | DisplaySize 99<br>DisplaySeriesNam(YourID |             |
| Note. Filename will be "Your                  | ID-99P4"                                                                                                    |                                                                                                 |                                                                                                    |                    | DummyRead Yes                             |             |
|                                               |                                                                                                    |                                                                                                 |                                                                                                    |                    | MemoryRead 0                              |             |
|                                               |                                                                                                    |                                                                                                 |                                                                                                    |                    | MemoryWrite 0                             |             |
|                                               |                                                                                                    |                                                                                                 |                                                                                                    |                    | Orientation 0                             |             |
|                                               |                                                                                                    |                                                                                                 |                                                                                                    |                    | OrientL 0                                 |             |
|                                               |                                                                                                    |                                                                                                 |                                                                                                    |                    | OrientLR 0                                | ~           |

#### 8.2. Prepare the Display Constants

The user can start the Display Definition project by defining all of the necessary commands and constants for the Display Constants in the 4DGL Code Configuration, following the format discussed in **Display Constants**. These constants will be used in the succeeding parts of the Display Definition. The users should be able to find the list of display driver commands (example shown below) in the datasheet of their display driver.

| 8.1. Command Lis            | st   |     |     |       |           |           |    |       |      |    |    |    |     |
|-----------------------------|------|-----|-----|-------|-----------|-----------|----|-------|------|----|----|----|-----|
| Regulative Command Set      |      |     |     |       |           |           |    |       |      |    |    |    |     |
| Command Function            | D/CX | RDX | WRX | D17-8 | D7        | D6        | D5 | D4    | D3   | D2 | D1 | D0 | Hex |
| No Operation                | 0    | 1   | 1   | XX    | 0         | 0         | 0  | 0     | 0    | 0  | 0  | 0  | 00h |
| Software Reset              | 0    | 1   | 1   | XX    | 0         | 0         | 0  | 0     | 0    | 0  | 0  | 1  | 01h |
|                             | 0    | 1   | 1   | XX    | 0         | 0         | 0  | 0     | 0    | 1  | 0  | 0  | 04h |
|                             | 1    | 1   | 1   | XX    | X         | Х         | Х  | Х     | Х    | X  | Х  | х  | XX  |
| Read Display Identification | 1    | 1   | 1   | XX    | ID1 [7:0] |           |    |       |      | XX |    |    |     |
| Information                 | 1    | 1   | 1   | XX    |           | ID2 [7:0] |    |       |      |    |    | XX |     |
|                             | 1    | 1   | 1   | XX    |           |           |    | ID3 [ | 7:0] |    |    |    | XX  |

| 4  | #define | READ_DISPLAY_PIXEL_FORMAT |      |
|----|---------|---------------------------|------|
| 5  | #define | SLEEP_OUT                 | 0x11 |
| 6  | #define | GAMMA_SET                 | 0x26 |
| 7  | #define | DISPLAY_OFF               | 0x28 |
| 8  | #define | DISPLAY_ON                | 0x29 |
| 9  | #define | SET_COLUMN_ADDRESS        | 0x2A |
| 10 | #define | SET_PAGE_ADDRESS          | 0x2B |
| 11 | #define | WRITE_MEMORY              | 0x2C |
| 12 | #define | READ_MEMORY               | 0x2E |

#### 8.3. Write the Command Tables

After listing down the necessary constants in the Display Constants, the user can proceed by filling up the command tables. The contents of the command tables should follow the format discussed in **Command Tables**.

The first command table that should be filled is the **Display Initialization** table. This table is responsible for initializing the display driver by executing the startup command sequence.

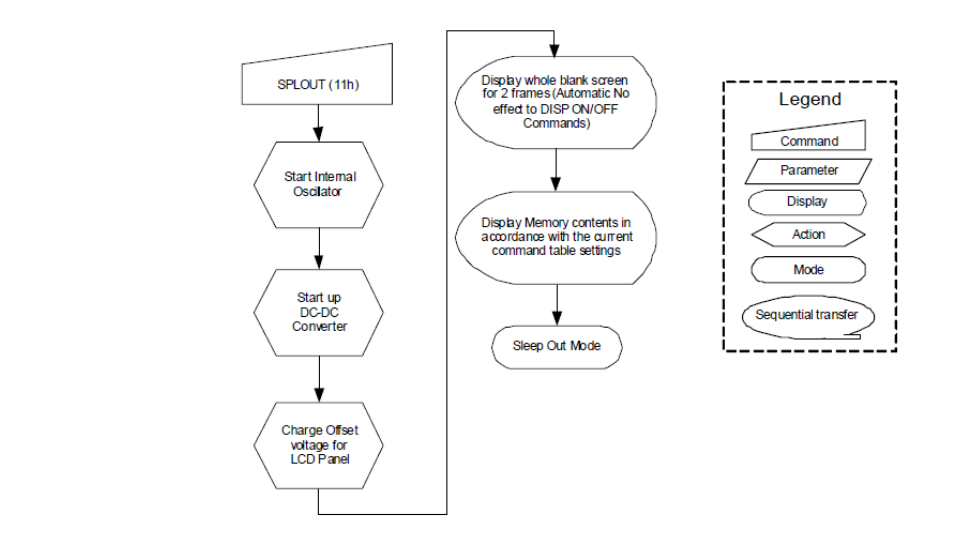

| 34 | DisplayInitTable:          |       |       |       |                                |
|----|----------------------------|-------|-------|-------|--------------------------------|
| 35 | INTERFACE_CONTROL,         |       |       |       |                                |
| 36 | UNDOCUMENTED_0xEF,         |       |       |       |                                |
| 37 | POWER_CONTROL_B,           |       | 0xF2, |       |                                |
| 38 | // POWER_CONTROL_B,        | 0x00, | 0xD9, | 0x30, | WONT WORK - GIVES WHITE SCREEN |
| 39 | POWER_ON_SEQUENCE_CONTROL, |       |       | 0x12, | 0x81,                          |
| 40 | POWER_CONTROL_A,           | 0x39, | 0x2C, |       | 0x34, 0x02,                    |
| 41 | DRIVER_TIMING_CONTROL_B,   |       |       |       |                                |
| 42 | DRIVER_TIMING_CONTROL_A,   |       | 0x10, | 0x7A, |                                |
| 43 | POWER_CONTROL_1,           | 0x21, |       |       | //VRH[5:0]                     |
| 44 | POWER_CONTROL_2,           | 0x11, |       |       | //SAP[2:0];BT[3:0]             |
| 45 | VCOM_CONTROL_1,            | 0x3F, | 0x3C, |       |                                |
| 46 | VCOM_CONTROL_2,            | 0xC6, |       |       | // 0xD2                        |
| 47 | PIXEL FORMAT SET,          | 0x55, |       |       |                                |

The next tables that should be filled are the **Display On Table** and **Display Off Table** which contains the command sequence for turning the display on and off respectively. In this example, the display driver has a command for turning on and another for turning off the display, these are then listed in the respective command tables.

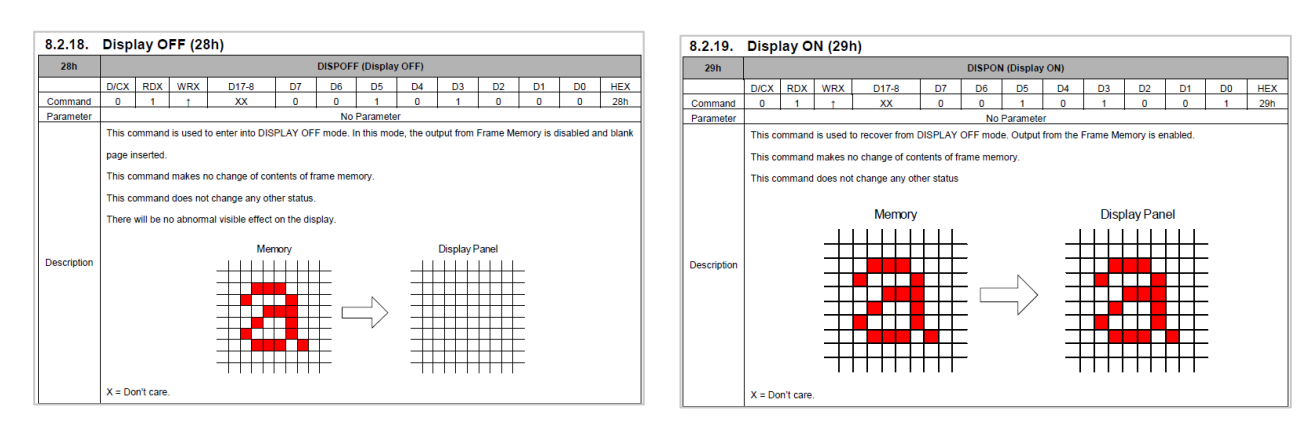

| 60 | DisplayOffTable: |
|----|------------------|
| 61 | DISPLAY_OFF      |
| 62 |                  |
| 63 | DisplayOnTable:  |
| 64 | DISPLAY_ON       |
|    |                  |

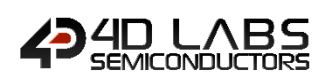

The last section of the 4DGL Code Configuration is the **GRAM State Machine**, where the command sequence for setting up the GRAM access is located. The GRAM State Machine is responsible for setting up the display driver GRAM access/draw area prior to writing or reading

In this example, the GRAM draw window is initiated by sending the horizontal/column address register command followed by the horizontal start and end addresses, and the vertical/page address register command followed by the vertical start and end addresses as shown in the display driver GRAM setup flowchart below.

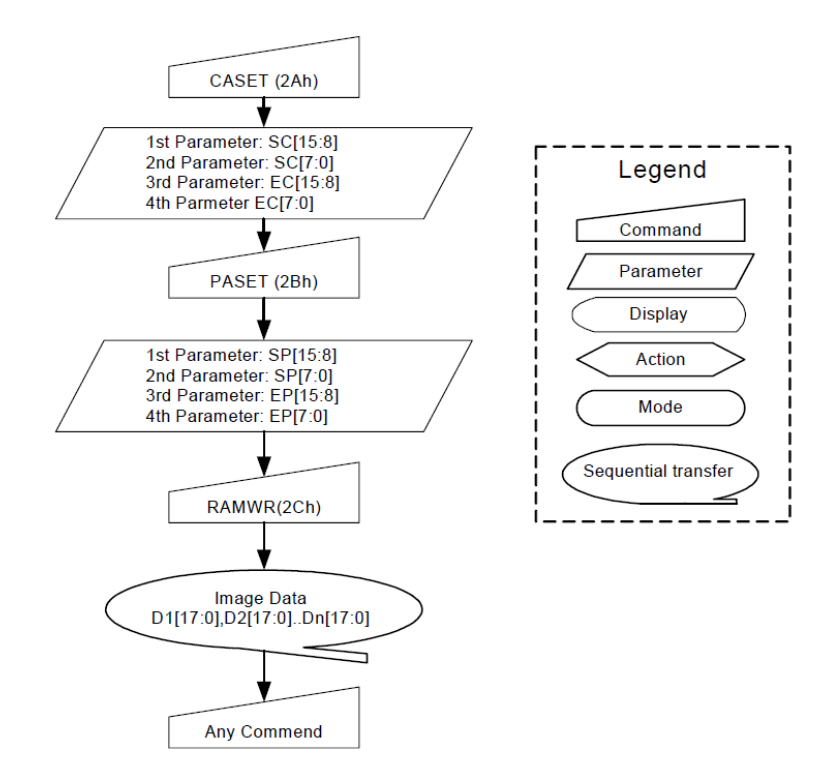

Based on the flowchart above, the horizontal/column address register command is first sent using the **GRAM\_CONTROL\_CONSTANT** command as Display Command.

Following the command are the four Horizontal Address parameters as follows:

| VAR_X_START_HI |
|----------------|
| VAR_X_START_LO |
| VAR_X_END_HI   |
| VAR_X_END_LO   |
|                |

The corresponding GRAM Address variables are sent through **GRAM\_DATA\_VAR** as Display Data. The same is done with the vertical/column address setup. With the GRAM access set the GRAM state machine is ended by the commandline **GRAM\_EXIT**.

| 67 | GRAMStateMachine:      |                     |
|----|------------------------|---------------------|
| 68 | GRAM_CONTROL_CONSTANT, | SET_COLUMN_ADDRESS, |
| 69 | GRAM_DATA_VAR,         | VAR_X_START_HI,     |
| 70 | GRAM_DATA_VAR,         | VAR_X_START_LO,     |
| 71 | GRAM_DATA_VAR,         | VAR_X_END_HI,       |
| 72 | GRAM_DATA_VAR,         | VAR_X_END_LO,       |
| 73 | GRAM_CONTROL_CONSTANT, | SET_PAGE_ADDRESS,   |
| 74 | GRAM_DATA_VAR,         | VAR_Y_START_HI,     |
| 75 | GRAM_DATA_VAR,         | VAR_Y_START_LO,     |
| 76 | GRAM_DATA_VAR,         | VAR_Y_END_HI,       |
| 77 | GRAM_DATA_VAR,         | VAR_Y_END_LO,       |
| 78 | GRAM_EXIT              |                     |

#### 8.4. Set the Display Definition Properties

With the Command Tables completed, the Display Definition Properties can then be filled up to complete the display definition. The details for each item here are discussed in the **Display Definition Properties** section. The Display Definition Properties can also utilize the constants listed on the Display Constants in the 4DGL Code Configuration through a dropdown list.

| Properties       |          |   |
|------------------|----------|---|
| Property         | Value    | ^ |
| DisplaySize      | 99       |   |
| DisplaySeriesNar | neYourID |   |
| DummyRead        | Yes      |   |
| MemoryRead       | 0        |   |
| MemoryWrite      | 0        |   |

#### 8.5. Save the Display Definition

The Display Definition will only be generated after saving it by using the **Save** button in the Home tab.

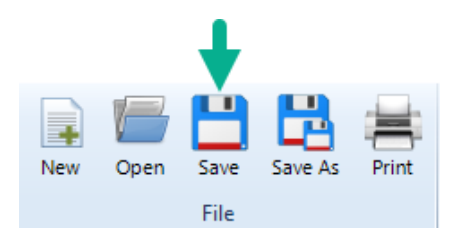

When the Display Definition is saved without any errors, the status bar will notify the user on which specific PmmC to load in their processor before using the Display Definitions. The Display Definitions are then ready for use in any 4D projects in Workshop4.

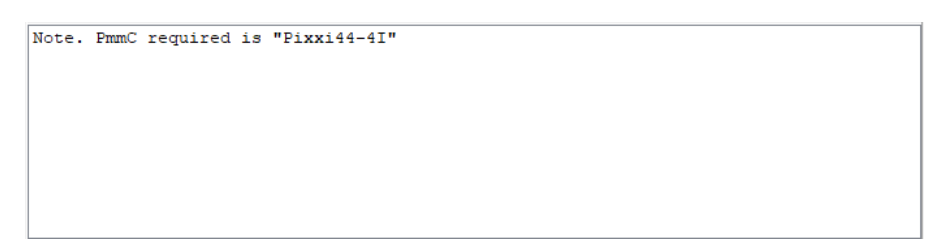

If Display Definition contains errors during this process, it will notify the user with a message as shown below. If the user proceeds with the save, the display definition will be marked incomplete and rendered unavailable for use with any 4D projects.

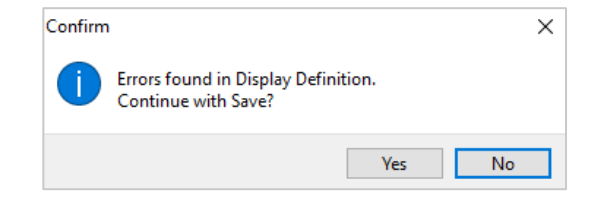

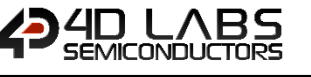

#### 9. Application

The Display Definitions in 4D Labs Project are available for use in any project in Workshop4. For the Pixxi processor to use the Display Definitions, the PmmC must first be loaded. The PmmC required is specified by Workshop4 after saving the Display Definitions or by selecting one by referring to the tables below.

| PmmC       | Description                                             |
|------------|---------------------------------------------------------|
| Pixxi28-1C | PIXXI-28 processor with Capacitive Touch                |
| Pixxi28-1I | PIXXI-28 processor with Internal Resistive Touch        |
| Pixxi28-1N | PIXXI-28 processor with No Touch                        |
| Pixxi44-4C | PIXXI-44 processor with Capacitive Touch                |
| Pixxi44-4I | PIXXI-44 processor with Internal Resistive Touch        |
| Pixxi44-4N | PIXXI-44 processor with No Touch                        |
| Pixxi44-4R | PIXXI-44 processor with Resistive Touch controller chip |

Depending on the memory storage interface required in the application, the PmmC variant should be selected and loaded.

| PmmC Variant | Description                                                      |  |
|--------------|------------------------------------------------------------------|--|
| -u           | PmmC variant with support for uSD card interface                 |  |
| -f           | PmmC variant with support for serial flash memory chip interface |  |

The required PmmC can only be manually loaded to the Pixxi Processor through the PmmC Loader Utility available in Workshop4.

| See PmmC Loader                                                                                                    | ×                                                                                                    |                                     |
|----------------------------------------------------------------------------------------------------|----------------------------------------------------------------------------------------------------|-------------------------------------|
| Mode         For automatic mode it is expected that all<br>PmmCs and Drives can be found in the<br>C:Users/Public/Documents/AU           ► Force update to current PmmC         Com Port: | um 🏩 Open                                                                                                    | ×                                   |
| Load What?                                                                                                    | ← → × ↑  « 4DUpdates > PmmCs v                                                                                                    | ・ Ö Search PmmCs の                  |
| C Display Driver (Diablo16)     C Both (Diablo16)                                                                                                    | Organize 💌 New folder                                                                                                    | E= • • • •                          |
| PmmC to Load: [C:\Users\Public\Documents\4D Labs\4DUpdates\PmmCs\Posi444I+A-R07.Pmm(  Driver to Load: [                                                                                   | This PC This PC This  | Type<br>PMMC File<br>PMMC File      |
| Load Status:<br>Progress:                                                                                                    | Desktop     Pixxi28-11-F-A-R07.PmmC     Documents     Pixxi28-11-u-A-R07.PmmC     Jownloads     Pixxi28-11-u-A-R07.PmmC                                                                                                    | PMMC File<br>PMMC File<br>PMMC File |
| Information:                                                                                                    | Music     Pixxi28-1N-u-A-R07.PmmC     Pixxi44-4C-f-A-R07.PmmC     Pixxi44-4C-f-A-R07.PmmC                                                                                                    | PMMC File<br>PMMC File              |
|                                                                                                    | Videos  Videos  Video | PMMC File<br>PMMC File<br>PMMC File |
|                                                                                                    | Local Disk (D:) Pixxi44-4N-f-A-R07.PmmC<br>Local Disk (E:) Pixxi44-4N-u-A-R07.PmmC                                                                                                    | PMMC File<br>PMMC File              |
| Programming should only be carried out using one of the 4D Programming modules.                                                                                                    | USB Drive (G:)  Pixxi44-4R-f-A-R07.PmmC  Network  V  Pixxi4-4R-u-A-R07.PmmC                                                                                                    | PMMC File PMMC File                 |
| Use of any other module will void the warranty.                                                                                                    | File name: Pixxi28-1C-f-A-R07.PmmC                                                                                                    | PmmC file (*.PmmC)                  |
| ▲ Load Scancel Loader, Version 2.0                                                                                                    | 1.6                                                                                                    | Open Cancel                         |

**Note:** In case the user wants to have a PmmC fully customized for use with their display for product deployment, they can contact 4D Systems to have their Display Definitions converted to a full custom PmmC.

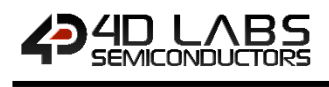

New 4D project can be started through the **Create a new 4D Labs Project** window by selecting a Display Definition in the list, then pressing the **New Arduino Compatible Project** or **New 4D Project** button.

| 5177874    | 4Dlabs-13P2<br>Suitable for use in uLCD_13P2                             | 240x240                                      |  |
|------------|--------------------------------------------------------------------------|----------------------------------------------|--|
|            | 4Dlabs-18P2<br>Suitable for use in pixel CD_22P2                         | 128x160                                      |  |
|            | 4Dlabs-22P2<br>Suitable for use in pixel CD_22P2                         | 176/220                                      |  |
|            | 4Dlabs-32P4T<br>Suitable for use in pixel CD_32P4T                       | 240x320                                      |  |
|            | 4Dlabs-35P4CT<br>Suitable for use in plxxILCD_35P4T                      | 320x480                                      |  |
| at SSD1963 | • <b>4Dlabs-43P4CT</b><br>Suitable foruse inpixxiLCD_43P4CT              | 272x480<br>Portrait (Click image to rotate)  |  |
|            | Mod9341-32P4T<br>Suitable for use in pixel CD_32P4T                      | 240x320                                      |  |
| 5          | ST7789V-13P4<br>Suitable for use in uLCD_13P2                            | 240x240                                      |  |
|            | New Oard 1) 8.8 (n <= 1ke<br>Display Coard 1, okey board 1<br>Definition | Edit Bislay<br>Definition Definition Project |  |

Additionally, the Display Definitions can also be applied for use with other existing 4D projects via the **Change Display** option found in the **Project** tab.

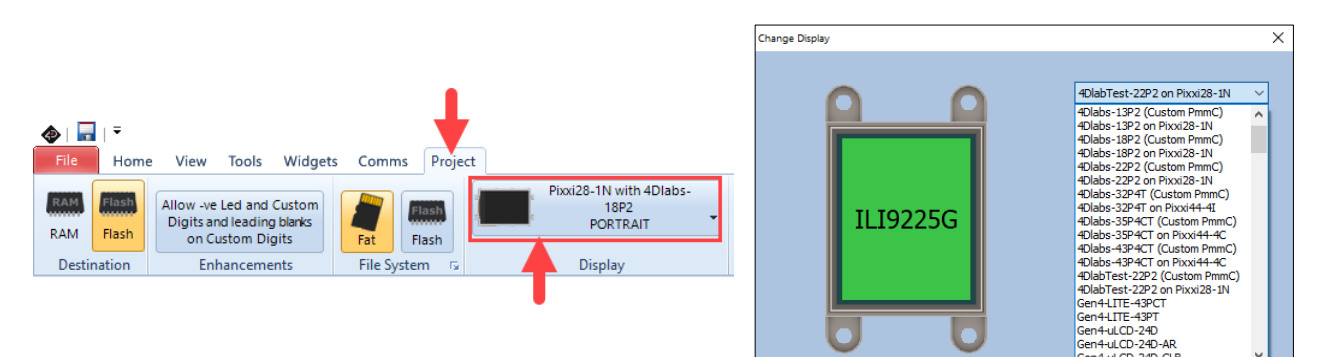

The ".inc" file is then included as a "#inherit" in the second line of any program using this display definition. This section is automatically managed by Workshop so no modification should be done here.

| 1 | <pre>#platform "Pixxi44-41"</pre>        |       |           |              |       |    |            |    |         |
|---|------------------------------------------|-------|-----------|--------------|-------|----|------------|----|---------|
| 2 | <pre>#inherit "ILI9341_3.2_IT.inc"</pre> | // ** | * Display | Definition   | File. | Do | not move   |    | remove! |
|   | #11110110 11110011_012_1111110           | ,,,   | Dispidy   | 001111101011 | 1110. | 20 | 1100 11010 | 01 |         |

The Workshop4 Communication tab should also be able to detect and confirm the loaded Display Definition on the display.

| COM 7 ~ | Status at 11:58:03 am<br>Pixxi28-1N-u [v0.7] with 4Dlabs-22P2 |
|---------|---------------------------------------------------------------|
|         | Comms                                                         |

#### 10. Test Programs

Test programs are also provided in order to check if the supplied definitions and initialization are in correct working order. Failure to test with the provided test programs might result to failure in observing potential issues that might arise when doing certain operations (e.g. program issue, display issue, driver issue, or hardware issue).

These tests are designed to be small, so that they can be run on small displays without alteration. Using a magnifying glass would is advisable to assist in verifying the accuracy of the output graphics and in ensuring correct display timings. The following test programs can be found in Workshop4 in **File > Samples > Pixxi Designer** 

#### ChkRect

This program draws a Blue rectangle on the screen. It should ensure the correct resolution and timing settings of the display. If any side of the rectangle is missing, blurred, or moving; the timing parameters supplied by the display vendor should be rechecked, or maybe the hardware glass is obscuring the active display area.

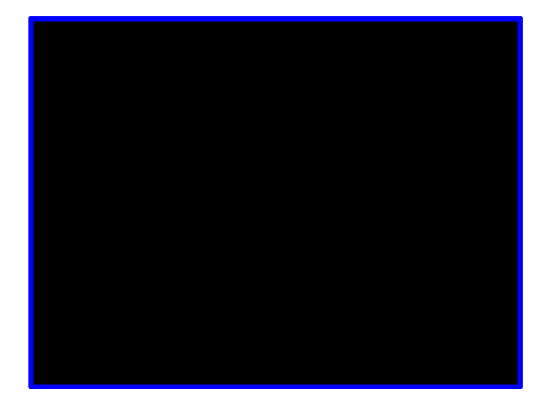

#### ChkReadPix

This program validates the following parameters concerning pixel transfer operations with the display driver.

| Parameters Test Method     |                                                        |  |
|----------------------------|--------------------------------------------------------|--|
| Correct RGB order on write | The text 'BLUE' is shown in colour blue on the display |  |
| Simple readpixel           | 'ReadPixel OK' shown on the display                    |  |
| Complex readpixel          | '0 Verify Errors' shown on the display                 |  |

The image below will show on the display if everything is correct:

| BLU<br>ReadPi           | E<br>xel OK             | •     |    |  |
|-------------------------|-------------------------|-------|----|--|
| Test1<br>Test2<br>Test3 | Test1<br>Test2<br>Test3 | Pixel | up |  |
| 0 Erro                  | rs                      |       |    |  |
|                         |                         |       |    |  |
|                         |                         |       |    |  |
|                         |                         |       |    |  |
|                         |                         |       |    |  |
|                         |                         |       |    |  |
|                         |                         |       |    |  |
|                         |                         |       |    |  |

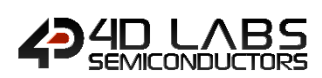

#### ChkOrient

This program validates the following parameters concerning correct display driver orientation commands.

| Parameters           | Test Method                                                                                                    |  |
|----------------------|----------------------------------------------------------------------------------------------------|--|
| Orientation Commands | The same information appears in each corner of the screen when rotated. The text and colour of it differs in every orientation. |  |
| Transparent Text     | Text The first part of the text will have a line behind it.                                                                     |  |
| Opaque Text          | The second part of the text will not have a line behind it.                                                                     |  |

The image below will show on the display if everything is correct.

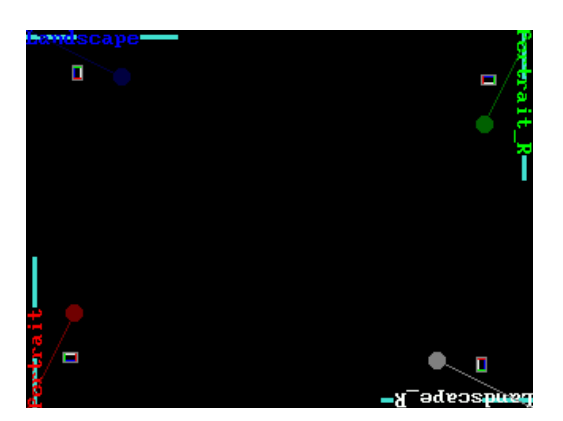

The Top Left Bottom Right (TLBR) colour boxes are shown in every orientation with the correct order shown in the image below. Any errors occurring here could be coming from incorrect GRAM setup, i.e. incorrect usage of system variables in the GRAM state machine addresses.

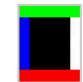

This program can also be used for testing uSD functionality of the Pixxi processor with the display. To activate this test, the following line below should be uncommented.

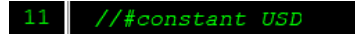

Once enabled, the "tlbr.dat" and "tlbr.gci" should be copied to a FAT16 formatted uSD to be read by the Pixxi processor. These files are located at C:\Users\Public\Documents\4D Labs\Pixxi Designer. This small graphic will be added on the display for all orientation:

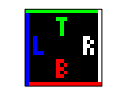

The image below will show on the display if everything is correct:

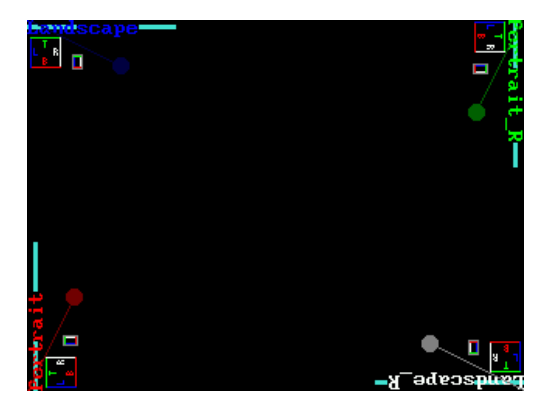

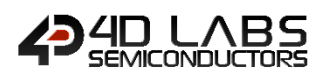

#### **11. Resistive Touch Interface Calibration**

The resistive touch interface will need calibration before use. Discussed in this section are the calibration steps for the resistive touch panels with Internal or External touch controllers.

Initial step is to upload the working display definition to the display module by updating it with the correct PmmC and the display definition, check the **Application** section for more details.

Open any project using the display definition in Workshop4, go to Tools tab, then press the Touch Calibration tool as shown below. This will upload a small program to the display for calibration purposes.

| File   | Home   | View  | Tools    | Widgets  | Comms       | Project   |
|--------|--------|-------|----------|----------|-------------|-----------|
| USD    | PmmC   | RMPet | Terminal | Terminal | Touch       | 4DGL      |
| Tester | Loader |       | 9600     | 115200   | Calibration | uVGA Link |

Follow the instructions for calibrating as written on the screen.

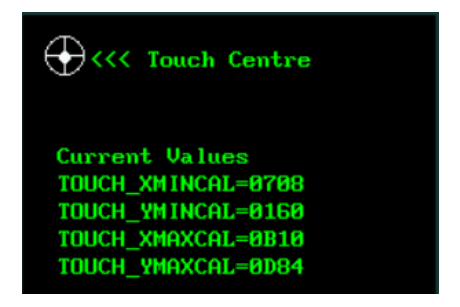

After completing the calibration steps, take note of the values written on the display, this will then be used to change the calibration values in the display definition.

| New Values         |      |
|--------------------|------|
| TOUCH_XMINCAL=00B3 |      |
| TOUCH_YMINCAL=0081 |      |
| TOUCH_XMAXCAL=02DC |      |
| TOUCH_YMAXCAL=030F |      |
| ACCEPTED           |      |
|                    | <br> |

Input the values into the Touch Calibration properties accordingly as shown below.

| Property     | Value |
|--------------|-------|
| TouchCalMaxX | 0x2DC |
| TouchCalMinX | 0xB3  |
| TouchCalMaxY | 0x30F |
| TouchCalMinY | 0x81  |

After this, save the display definition and upload it again to the display module. The display module will now have calibrated resistive touch screen values stored in its display definition.

### 12. Revision History

| Revision | Revision Content       | <b>Revision Date</b> |
|----------|------------------------|----------------------|
| 1.0      | Initial public release | 27/03/2020           |
|          |                        |                      |
|          |                        |                      |
|          |                        |                      |
|          |                        |                      |

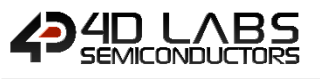

#### 13. Legal Notice

#### 13.1. Proprietary Information

The information contained in this document is the property of 4D Labs Semiconductors and may be the subject of patents pending or granted, and must not be copied or disclosed without prior written permission.

4D Labs Semiconductors endeavours to ensure that the information in this document is correct and fairly stated but does not accept liability for any error or omission. The development of 4D Labs Semiconductors products and services is continuous and published information may not be up to date. It is important to check the current position with 4D Labs Semiconductors. 4D Labs Semiconductors reserves the right to modify, update or makes changes to Specifications or written material without prior notice at any time.

All trademarks belong to their respective owners and are recognised and acknowledged.

#### 13.2. Disclaimer of Warranties & Limitation of Liability

4D Labs Semiconductors makes no warranty, either expressed or implied with respect to any product, and specifically disclaims all other warranties, including, without limitation, warranties for merchantability, non-infringement and fitness for any particular purpose.

Information contained in this publication regarding device applications and the like is provided only for your convenience and may be superseded by updates. It is your responsibility to ensure that your application meets with your specifications.

Images and graphics used throughout this document are for illustrative purposes only. All images and graphics used are possible to be displayed on the 4D Labs Semiconductors range of products, however the quality may vary.

In no event shall 4D Labs Semiconductors be liable to the buyer or to any third party for any indirect, incidental, special, consequential, punitive or exemplary damages (including without limitation lost profits, lost savings, or loss of business opportunity) arising out of or relating to any product or service provided or to be provided by 4D Labs Semiconductors, or the use or inability to use the same, even if 4D Labs Semiconductors has been advised of the possibility of such damages.

4D Labs Semiconductors products are not fault tolerant nor designed, manufactured or intended for use or resale as on line control equipment in hazardous environments requiring fail – safe performance, such as in the operation of nuclear facilities, aircraft navigation or communication systems, air traffic control, direct life support machines or weapons systems in which the failure of the product could lead directly to death, personal injury or severe physical or environmental damage ('High Risk Activities'). 4D Labs Semiconductors and its suppliers specifically disclaim any expressed or implied warranty of fitness for High Risk Activities.

Use of 4D Labs Semiconductors' products and devices in 'High Risk Activities' and in any other application is entirely at the buyer's risk, and the buyer agrees to defend, indemnify and hold harmless 4D Labs Semiconductors from any and all damages, claims, suits, or expenses resulting from such use. No licenses are conveyed, implicitly or otherwise, under any 4D Labs Semiconductors intellectual property rights.

#### 14. Contact Information

For Technical Support: <u>www.4dsystems.com.au/support</u> For Sales Support: <u>sales@4dsystems.com.au</u> Website: <u>www.4dsystems.com.au</u>

Copyright 4D Labs Semiconductors 2000-2020